# Remote Testing Administration Guide for MAP Growth

7/31/20 V1.4

# Appendix A: Device Set-up

## Supported Hardware & Browsers:

Supported Hardware:

• MAP Growth assessments can be taken on PC, Mac®, Chromebook™, & iPad

#### Supported Browsers:

- Chrome 65 or higher
- Firefox 64 or higher
- Safari 11 or higher
- Edge 79 or higher
- Important notes:
  - Students should use a standard internet browser (Chrome, Firefox, or Safari) rather than the NWEA secure browser (or NWEA testing applications) so that they can easily use a chat program to communicate with the proctor on the same device
    - If students do use the NWEA secure browser, proctors must establish an alternate communication process, such as a phone conference line
    - NWEA will temporarily lift the secure test browser requirement for any partners who had it enabled, as of July 31, 2020.
  - K–2 students using iPads MUST use the NWEA testing app, as the audio doesn't work properly in a standard browser (Chrome, Firefox, or Safari)
  - Internet Explorer is not a supported browser. You will need to use another browser in the list above
  - o If you do not know what browser you have, here is a helpful visual of the most common browsers.

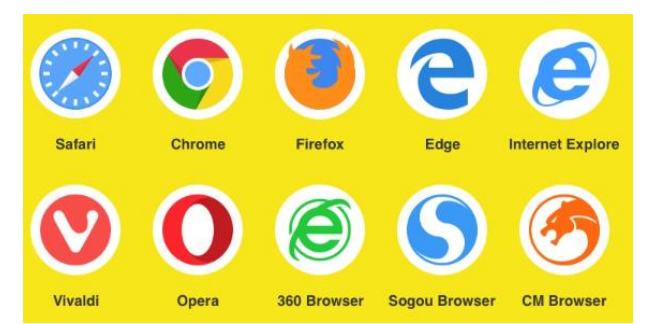

#### How To Test Your Hardware / Browser:

- Check device configuration: <u>https://check.nwea.org/</u>.
- If errors are detected, refer to the recommendations below

#### **Common Solutions To Device Set-up Issues**

- Disable virus and malware scanners as these can interfere with testing
- Turn off any screen saver settings
- Disable automatic updates or schedule them during times outside of when your child is testing
- Extend the time for power-saving sleep mode to at least 30 minutes
- Add MAP Growth website addresses to the approved list in your content filter (Link to section below)
- Set the correct screen resolution (<u>Link to section below</u>)
- Disable Pop-up Blocking (Link to section below)

#### NWEA.org

#### **Workstation Readiness Check**

This workstation does not meet minimum requirements for student testing. Contact your proctor or MAP Growth System Administrator for Help.

| System<br>Component          | Current | Required |  |
|------------------------------|---------|----------|--|
| Minimum Screen<br>Resolution | 960x720 | 1024x768 |  |

## Adding Website Addresses To Content Filter

Advanced filtering technology might need to have the following websites added to the exception list settings for any Firewall, Proxy Server, or Firewall setup on your home network:

- fonts.googleapis.com
- Gstatic.com
- https://cdn.mapnwea.org
- https://item.mapnwea.org
- https://practice.mapnwea.org
- https://studentresources.nwea.org
- https://sso.mapnwea.org
- https://teach.mapnwea.org
- https://test.mapnwea.org
- newrelic.com
- https://\*.speechstream.net
- https://speechstreamtoolbar-webservices.texthelp.com

# Set the Correct Device Screen Resolution

Confirm that your Display settings are set to 1024x768 or higher and that your Scaling/Zoom is set at 100%

If you receive the Minimum screen resolution error message after signing into the test session. Please close your browser and use the instructions below for the device you are using below

## Chromebook

Keyboard shortcuts to set resolution and scale to 100%

- Press Ctrl + Shift + 0
- Press Ctrl + 0
- <u>Guidance video</u>

## Windows 10

- Right click on the desktop and select Display settings
- Slide the "Change the size of text, apps..." to the right to make text bigger. Or slide it to the left to make them smaller. Set this 100%.
- Click "Advanced Display Settings" at the bottom of the settings window
- Click "Advanced sizing of text and other items" at the bottom of the window
- Change screen resolution to 1024x768 or higher
- <u>Guidance video</u>

#### Mac

- Click the Apple menu
- Click System Preferences
- Click Displays
- Click the Scaled option

## iPad (using Safari)

- Go to settings
- Select Safari
- Toggle off Request Desktop Website
- Note no special settings needed when using the NWEA iPad app

#### NWEA.org

# **Disable Pop-Up Blocking**

- Parents/Caregivers should confirm pop-up blockers are disabled prior to testing
- Instructions on how to disable pop-up blockers in each of the approved browsers are listed below

If the caregiver/parent/student has NOT disabled pop-ups prior to testing, they may see a message indicating the need to do so

#### **Disable Pop-Ups in Chrome**

<u>Option 1</u>: Navigate to chrome://settings/content/popups in the address bar then add [\*.]mapnwea.org to the Allow list by using the Add function.

#### **Oops! Where's my test window?**

Either a pop-up blocker blocked it, the test window was moved or minimized, or the test window opened and was accidentally closed.

Here's what you can do to fix it.

Reason 1: A pop-up blocker is blocking the test window. Solution: Ask your teacher to help you turn off the pop-up blocker and reload your test window.

Reason 2: The test window was moved or minimized. Solution: Ask your teacher to help you find the test window or maximize the test window again.

Reason 3: The test window actually did open, but it was accidentally closed.

Solution: Refresh or close the browser window and try re-launching your test.

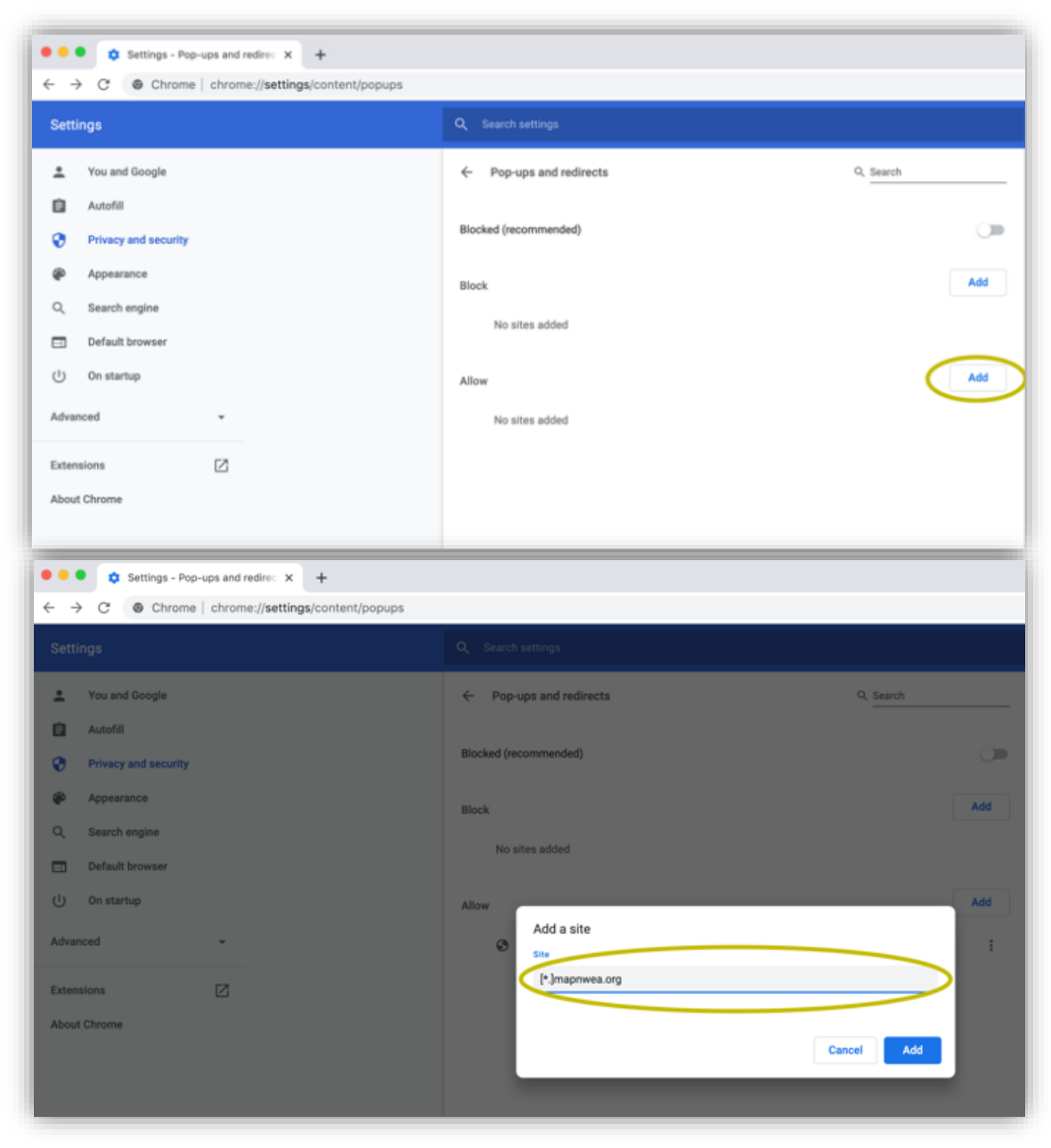

#### Option 2:

- Click the Menu icon to the right of the address bar (it is the icon with three vertical dots)
- Select Settings > Privacy and Security > Site Settings > Pop-ups and redirects
- Either toggle the Blocked option, or add [\*.]mapnwea.org to the Allow list

|                    |       | ☆    | <b>B</b> (1) |   | Sett      | ings                 |  |
|--------------------|-------|------|--------------|---|-----------|----------------------|--|
| lew Tab            |       |      | жт           |   |           |                      |  |
| ew Window          |       |      | 36N          |   |           |                      |  |
| w Incognito Window |       |      | 036N         |   | ÷         | You and Google       |  |
| istory             |       | ∠∺L  |              | Ê | Autofill  |                      |  |
| ownloads           |       |      |              |   |           |                      |  |
| pokmarks           |       |      | •            |   | 0         | Privacy and security |  |
| om                 | - 100 | )% + | C3           |   |           |                      |  |
| nt                 | жP    |      |              |   | Арреально |                      |  |
| st                 |       |      |              |   | 0         | Search engine        |  |
| ind                |       |      | 36F          |   | ~         | Default browser      |  |
| ore Tools          |       | •    |              |   |           |                      |  |
| it                 | Cut   | Сору | Paste        |   |           |                      |  |
| ttings             |       |      | эс,          |   | ப         | On startup           |  |
| alp                |       |      |              |   |           |                      |  |

| Privacy and security                                                                          |   |
|-----------------------------------------------------------------------------------------------|---|
| Clear browsing data<br>Clear history, cookies, cache, and more                                | • |
| Site Settings<br>Control what information websites can use and what content they can show you | • |
| More                                                                                          | Ý |

|   | Images<br>Show all                                            | • |
|---|---------------------------------------------------------------|---|
|   | Pop-ups and redirects Blocked                                 | • |
| • | Ads<br>Blocked on sites that show intrusive or misleading ads | , |

## **Disable Pop-ups in Firefox (Windows)**

Click the **Menu** icon to the right of the address bar (the icon with three parallel lines) Select **Options**, then go to the **Privacy & Security** tab. Clear the **Block pop-up windows** checkbox, or click **Exceptions** then **Add** <u>https://test.mapnwea.org/</u> to the list of allowed websites.

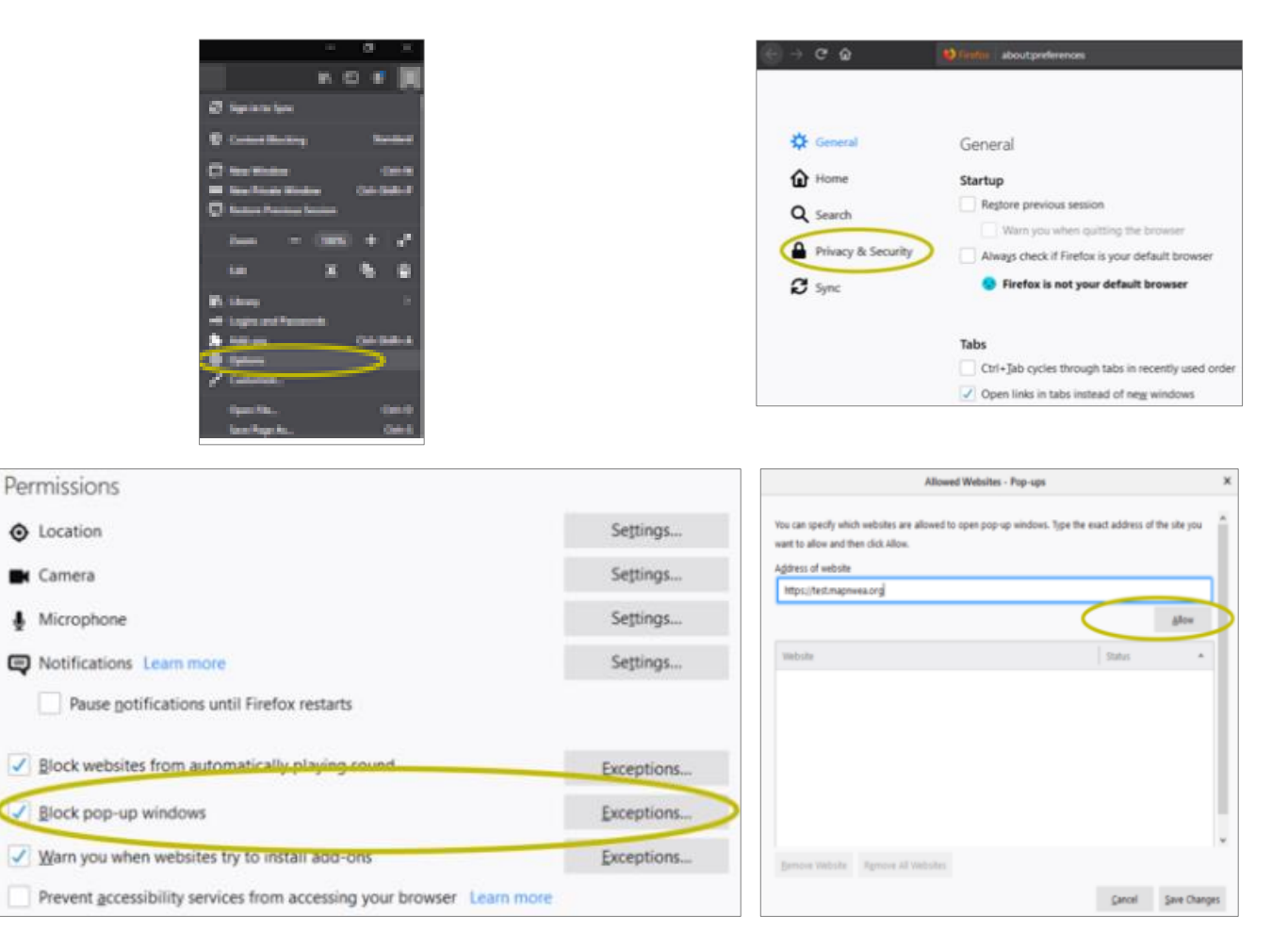

## **Disable Pop-ups in Firefox (Mac OS X)**

From the Menu, select **Firefox** > **Preferences** > **Content**. Clear the Block pop-up windows checkbox or add <a href="http://test.mapnwea.org/">http://test.mapnwea.org/</a> to the **Allow** list and save the changes

| Firefox File  | Edit \ | C Preferences | X +                                                                                                    |                                           | ● ● ● ⑦ @         | K +                                                                                                    |                      |
|---------------|--------|---------------|----------------------------------------------------------------------------------------------------|-------------------------------------------|-------------------|----------------------------------------------------------------------------------------------------|----------------------|
| About Firefox |        | <u>e)</u> +   | A summer among the summer stands have a by                                                                                  | Q. Fed in Preferences                     | O Germa           | n an an an an an an an an an an an an an                                                                                                    | II. Incrementation   |
| Preferences   | ж,     | 다 General     | Permissions                                                                                                    | Settings                                  | C Hone<br>Q Seath | Altowed Webshite - Po<br>Yee, can questly which webshites are altowed to sport pup op<br>were to allow and then click Altow.<br>Address of matpole | erapp >              |
| Services      |        | Q Search      | 🗮 Camera 🎍 Microphone                                                                                                    | Settings                                  | Ø tree            | Miga (bot Assesses org                                                                                                    | Alter<br>Tanks -     |
| Hide Firefox  | #H     | Sync          | Notifications Learn more     Notification second     Rinck assisting from automatically playing second                      | Settings                                  |                   |                                                                                                    |                      |
| Show All      | 1 m    |               | Ward westing from accommunity paying accine     Will block pop-up windows     Warn you when websites try to install add-ons | Exceptions_<br>Exceptions_<br>Exceptions_ |                   | 5)<br>94                                                                                                    |                      |
| Quit Firefox  | жQ     |               | Prevent accessibility services from accessing your brows                                                                    | er Leammore                               |                   | Amount Patricks. [ Amount of Amounts]                                                                                                    | Central Taxa Changes |

#### **Disable Pop-ups in Safari 11**

From the Safari Menu, select Preferences, then the Security tab. Clear the Block pop-up windows check box

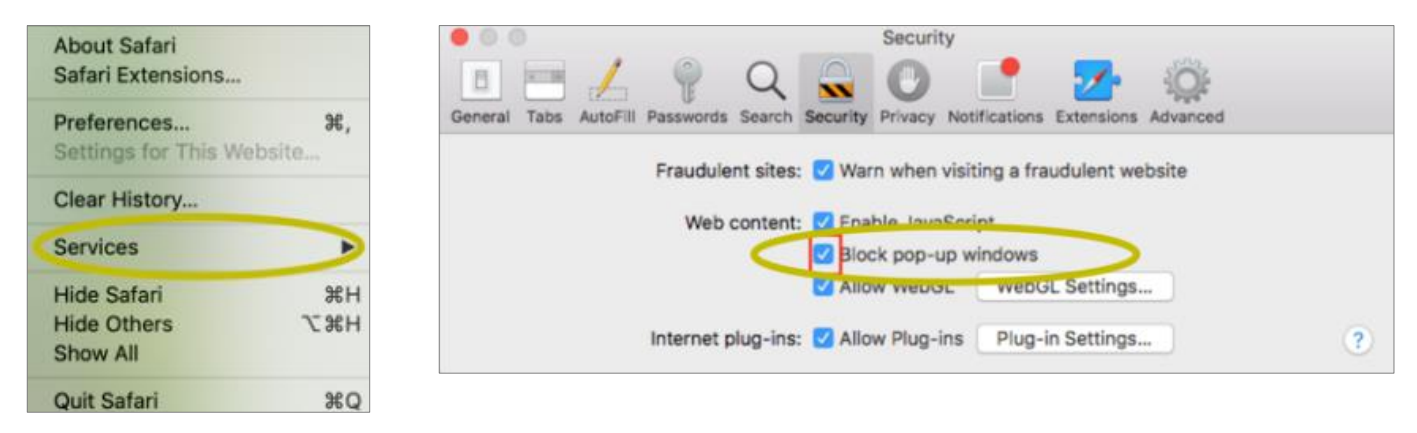

#### **Disable Pop-ups in Safari 12**

Right-click in the address bar and select Settings for This Website. Change the Pop-up Windows selection to Allow

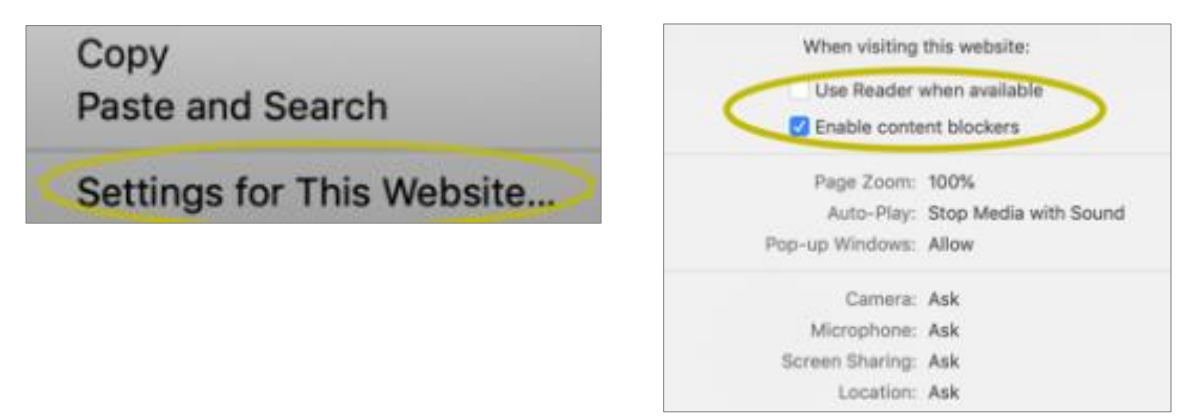

#### **Disable Pop-ups in Safari 13**

From the Safari Menu, select Preferences, then the Websites. Clear the Block pop-up windows check box

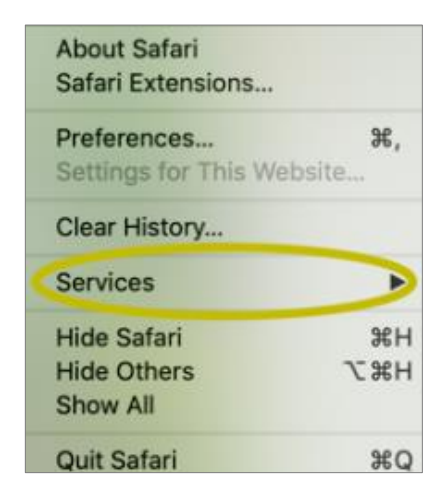

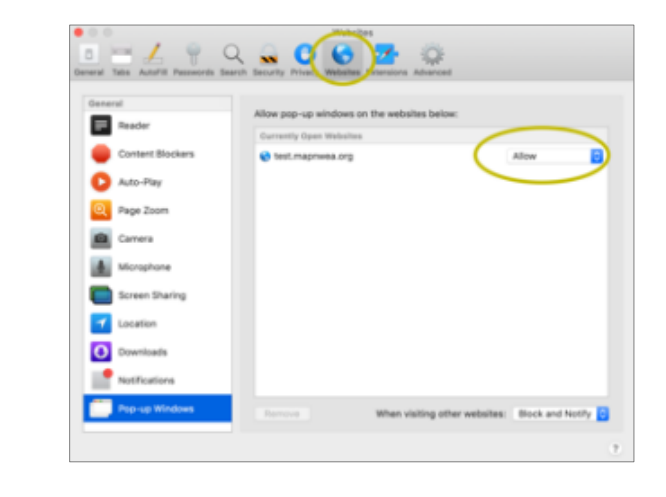

## Disable Pop-ups on iPad

**Settings > Safari > Block Pop-ups**. If the slider is green, turn it off by swiping to the left

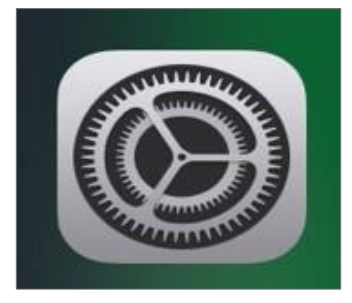

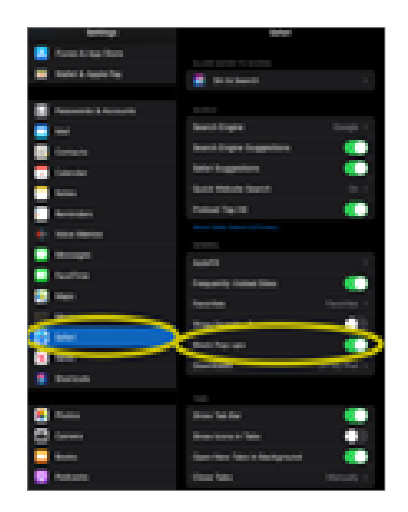